## **Outlook Express email client configuration**

Step 1: Open Outlook Express. Do not worry about any errors that you may receive. Step 2: Go to tools and then to accounts.

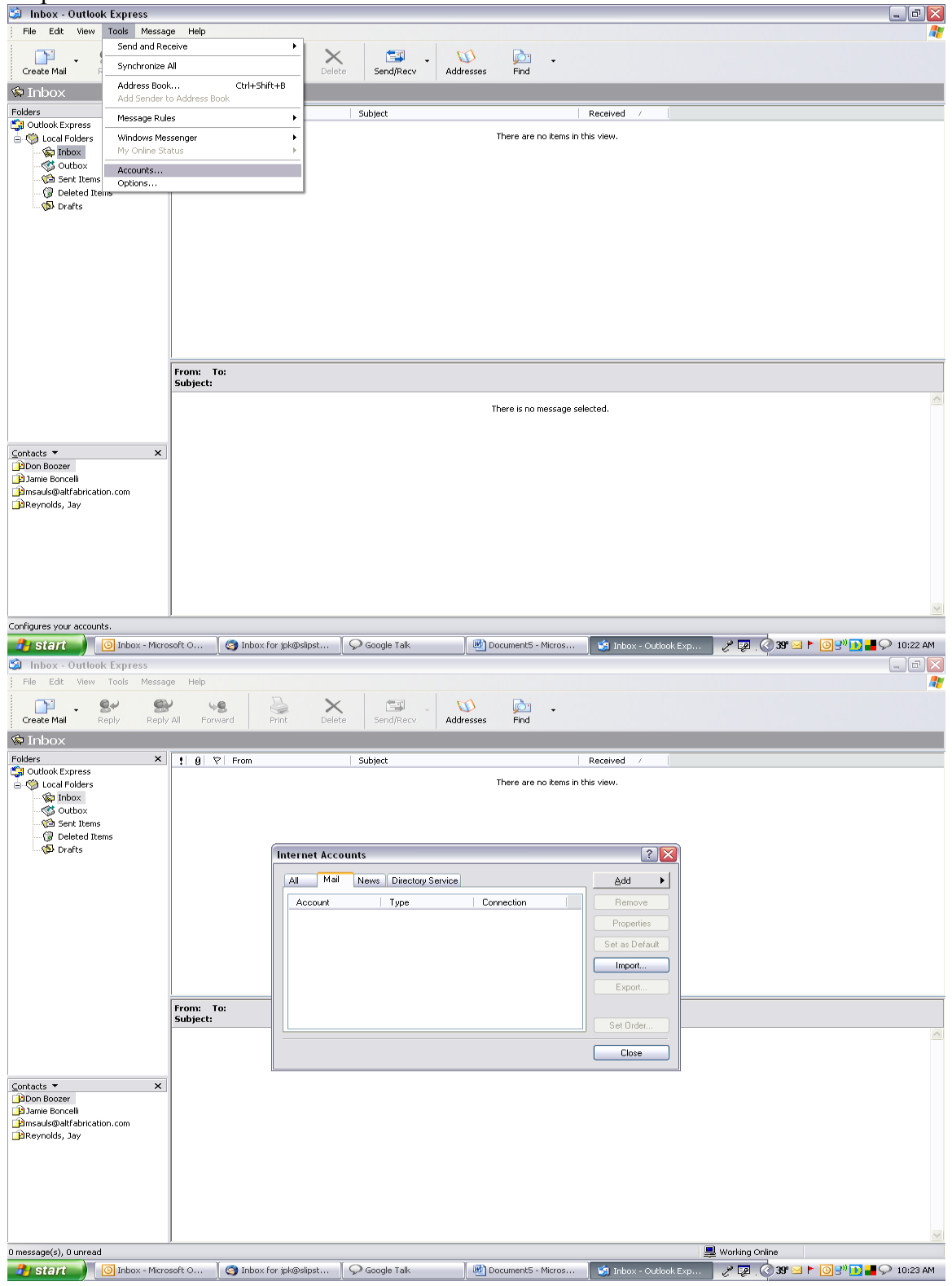

Step 3:Make sure the All or mail tabs are displayed. Select the add button on the upper right and then select mail.

| 🕲 Inbox - Outlook Express                                                                                                    |                       |                    |                     |             |                     |                                                               |                           | _ = ×                  |
|----------------------------------------------------------------------------------------------------|-----------------------|--------------------|---------------------|-------------|---------------------|---------------------------------------------------------------|---------------------------|------------------------|
| File Edit View Tools Mess                                                                                                    | age Help              |                    |                     |             |                     |                                                               |                           | A2                     |
| Create Mail Reply Rep                                                                                                    | ly All Forward        | Print Delete       | Send/Recv           | M Addresses | ind -               |                                                               |                           |                        |
| 🕸 Inbox                                                                                                    |                       |                    |                     |             |                     |                                                               |                           |                        |
| Folders ×                                                                                                    | ! 영 ♡ From            |                    | Subject             |             |                     | Received /                                                    |                           |                        |
| Cultobe Express<br>Cultobe Express<br>Cultobe<br>Cultobe<br>Cult |                       | Internet Account   | 2                   | Ther        | e are no items in t | this view.                                                    |                           |                        |
|                                                                                                    |                       | All Mail I         | News Directory Serv | rice        |                     | Add 🕨                                                         | Mail                      |                        |
|                                                                                                    |                       | Account            | Туре                | Connect     | ion                 | Remove                                                        | News<br>Directory Service |                        |
|                                                                                                    | From: To:<br>Subject: |                    | Type                |             |                     | Properties<br>Set as Default<br>Import<br>Export<br>Set Order |                           | ~                      |
| Contacts > X<br>Ditrom Booser<br>Ditrom Booser<br>Diamsaulogabitationic com<br>Diamsaulogabitationic com<br>Diamsaulogabitationic com<br>Diamsaulogabitationic com                                                                                                    |                       |                    |                     |             |                     |                                                               |                           |                        |
| 0 message(s), 0 upread                                                                                                    | 1                     |                    |                     |             |                     |                                                               | Reversion Online          |                        |
| 🛃 start 🕥 🔟 Inbox - Mici                                                                                                    | rosoft O 🤇 🌀 Inbox    | for jpk@slipst 🗍 ⊊ | Google Talk         | Docum       | ent5 - Micros       | 🧐 Inbox - Outlook I                                           | Exp 🤌 🔯 🔇 39° 🛛           | 🔟 🏲 🛃 🔊 🔂 📕 📯 10:23 AM |
|                                                                                                    |                       |                    |                     |             |                     |                                                               |                           |                        |

Step 4: Input the name that you would like displayed in the Display name blank. I chose the email address. You can choose your name if you prefer.

| 🐸 Inbox - Outlo                                                         | ok Express     |                     |                        |                                                                 |                                                          |                           |               |            |                |           |            |
|-------------------------------------------------------------------------|----------------|---------------------|------------------------|-----------------------------------------------------------------|----------------------------------------------------------|---------------------------|---------------|------------|----------------|-----------|------------|
| File Edit View                                                          | Tools Messa    | ige Help            |                        |                                                                 |                                                          |                           |               |            |                |           | <b></b>    |
| Create Mail                                                             | Reply Repl     | y All For           | Se Print De            | elete Send/Recv                                                 | - 🚺<br>Addresses                                         | 📩 🚽                       |               |            |                |           |            |
| 🗇 Inbox                                                                 |                |                     |                        |                                                                 |                                                          |                           |               |            |                |           |            |
| Folders                                                                 | X<br>tems      | <u>;</u> 8 2        | From                   | Subject<br>Connection Wizar<br>Name<br>hen you send e-mail, yoo | <b>d</b><br>ur name will appeaa<br>Juld like it to appea | There are no items        | Received ×    | ×          |                |           |            |
| Contacts ▼                                                              | ×              | From: 1<br>Subject: | 0:                     | Display name:                                                   | newcustomer@c<br>For example: Johr                       | kswireless.com<br>n Smith |               | -          |                |           |            |
| Li≌Don Boozer<br>Diame Boncelli<br>⊇msauls@altfabrica<br>⊇Reynolds, Jay | ation.com      |                     |                        |                                                                 | (                                                        | < Back                    | Next> Ca      | ncel       |                |           | 2          |
| 0 message(s), 0 unrea                                                   | id             |                     |                        |                                                                 |                                                          |                           |               | <b>_</b>   | Working Online |           |            |
| 🏄 start 🌖                                                               | 🕒 Inbox - Micr | osoft O             | 🌀 Inbox for jpk@slipst | 📔 Ϙ Google Talk                                                 | 🛛 🗹 D                                                    | ocument5 - Micros.        | 🔰 🧐 Inbox - C | utlook E×p | 🖂 39° 🖉 . 🧟 🛫  | F 🖸 🔊 🖬 🖓 | > 10:23 AM |

Click the "Next" button.

Step 5: Input your new email address in the E-mail address blank. Example: newcustomer@ckswireless.com.

| 🗐 Inbox - Outlook Express                                                                                                    |                      |                 |                         |                                     |                                     |                         | _ (#) 🔀                            |
|----------------------------------------------------------------------------------------------------|----------------------|-----------------|-------------------------|-------------------------------------|-------------------------------------|-------------------------|------------------------------------|
| File Edit View Tools Messa                                                                                                    | ge Help              |                 |                         |                                     |                                     |                         | AL                                 |
| Create Mail Reply Reply                                                                                                    | All Forv             | ard Print       | Delete Send/Recv        | - M<br>Addresses                    | j≧n →<br>Find                       |                         |                                    |
| 🕸 Inbox                                                                                                    |                      |                 |                         |                                     |                                     |                         |                                    |
| Folders ×<br>Call Outlook Express<br>Call Outlook Express<br>Call Folders<br>Call Folders<br>Call Outbox<br>Call Outbox | 1 0 2                | ' From          | Subject                 | -<br>d                              | There are no items                  | Received /              |                                    |
|                                                                                                    |                      |                 | Internet E-mail Address | address other peopl                 | il messages to you.                 |                         |                                    |
|                                                                                                    | From: To<br>Subject: | D               | E-mail address:         | newcustomer@ck<br>For example: some | ≪swireless.com<br>eone@microsoft.co | m =                     | A                                  |
| Contacts ▼ ×<br>BDon Boocer<br>BDon Booceli<br>Bmasuls@Hfabrication.com<br>BReynolds, Jay                                                                                                    |                      |                 |                         |                                     | < Back                              | Next > Cancel           |                                    |
| 0 message(s) 0 upread                                                                                                    | 1                    |                 |                         |                                     |                                     |                         | Reversing Opline                   |
| start                                                                                                    | soft O               | 🌀 Inbox for jpk | @slipst 🛛 Ϙ Google Talk | Do                                  | ocument5 - Micros                   | 🗤 🤰 Inbox - Outlook Exp | 2 🖓 🖓 🔏 📀 39" 🏲 🙆 🖓 🛄 🚅 🖓 10:25 AM |

Click the "Next" button.

Step 6: On the next page you will be entering your pop3 and smtp server settings. Make sure Outlook Express is setup to receive incoming mail from a POP3 server. In the Incoming mail server blank enter mail.ckswireless.com. Enter the same information in the Outgoing mail (SMTP) server blank, mail.ckswireless.com.

| a moox outtoon express                                                                                                    |                       |                                                                                            |                              |                         |                  |                        |
|----------------------------------------------------------------------------------------------------|-----------------------|--------------------------------------------------------------------------------------------|------------------------------|-------------------------|------------------|------------------------|
| File Edit View Tools Messa                                                                                                    | ige Help              |                                                                                            |                              |                         |                  |                        |
| Create Mail Reply Reply                                                                                                    | y All Forward         | Print Delete Send/Recv Addres                                                              | sses Find                    |                         |                  |                        |
| 🔯 Inbox                                                                                                    |                       |                                                                                            |                              |                         |                  |                        |
| Folders ×                                                                                                    | III A V From          | Subject                                                                                    |                              | Bereived /              |                  |                        |
| Outlook Express CLCal Folders CLCal Folders CLCal Folders CLCal Folders CLCal Folders CLCal Folders CLCal Foldera CLCal Foldera |                       | Transact discounds.                                                                        | There are no items i         | in this view.           |                  |                        |
|                                                                                                    |                       | Internet Connection Wizard                                                                 |                              |                         |                  |                        |
|                                                                                                    |                       | E-mail Server Names                                                                        |                              | ×                       |                  |                        |
|                                                                                                    |                       | My incoming mail server is a POP3                                                          | server.                      |                         |                  |                        |
|                                                                                                    |                       | Incoming mail (POP3, IMAP or HTTP) :                                                       | erver:                       |                         |                  |                        |
|                                                                                                    |                       | mail.ssbbtx.com                                                                            |                              |                         |                  |                        |
|                                                                                                    | From: To:<br>Subject: | An SMTP server is the server that is us<br>Outgoing mail (SMTP) server:<br>mail.ssbbtx.com | ed for your outgoing e-mail. |                         |                  |                        |
| Contacts X                                                                                                    | 1                     |                                                                                            |                              |                         |                  |                        |
| Don Boozer     Damie Boncelli     msauls@altfabrication.com     Reynolds, Jay                                                                                                    |                       |                                                                                            | < Back                       | Next > Cancel           |                  |                        |
|                                                                                                    | 1                     |                                                                                            |                              |                         |                  |                        |
|                                                                                                    |                       |                                                                                            |                              |                         |                  | ×                      |
| 0 message(s), 0 unread                                                                                                    |                       |                                                                                            |                              |                         | 🖳 Working Online |                        |
| 🔧 start 🌖 🔯 Inbox - Micro                                                                                                    | osoft O 📔 🌍 Inbox f   | or jpk@slipst 🛛 Ϙ Google Talk                                                              | DocumentS - Micros           | 🛛 🧕 Inbox - Outlook Exp | / P 🖉 🛃 🔇 3:     | r 🟲 🗿 🕙 👥 📲 📯 10:25 AM |

Click the next button.

Step 7: The internet mail login page has the account name and password blanks. The username will be your entire email address. Example: <u>newcustomer@ckswireless.com</u>. The password will be the password you chose at the time of your email address choice.

| 🗐 Inbox - Outlook Express                                                                                                    |                       |                                                                                                    |                                                                                       |                                |                 | _ 0 🗙              |
|----------------------------------------------------------------------------------------------------|-----------------------|----------------------------------------------------------------------------------------------------|---------------------------------------------------------------------------------------|--------------------------------|-----------------|--------------------|
| File Edit View Tools Messag                                                                                                    | e Help                |                                                                                                    |                                                                                       |                                |                 |                    |
| Create Mail Reply Reply                                                                                                    | All Forward Pr        | int Delete Send/Recv                                                                                  | 🔰 🔂 -<br>Addresses Find                                                               |                                |                 |                    |
| 🕼 Inbox                                                                                                    |                       |                                                                                                    |                                                                                       |                                |                 |                    |
| Folders ×<br>S Outlook Express                                                                                                    | ! 0 ♡ From            | Subject                                                                                               |                                                                                       | Received /                     |                 |                    |
| Coal Folders     Coal Folders     Coal Folders     Coal Folders     Coal Sent Items     Coal Sent Items     Coal Sent Items     Coal Deleted Items     Coal Deleted Items |                       | Internet Assessments                                                                                  | There are no items in                                                                 | n this view.                   |                 |                    |
|                                                                                                    | From: To:<br>Subject: | Internet Connection Wizard                                                                            |                                                                                       | ×                              |                 |                    |
|                                                                                                    |                       | Type the account name and Account name:                                                               | password your Internet service provic                                                 | der has given you.             |                 |                    |
|                                                                                                    |                       | Password:                                                                                             | ••••••••••••••••••••••••••••••••••••••                                                |                                |                 |                    |
|                                                                                                    |                       | If your Internet service provider<br>(SPA) to access your mail acco<br>Authentication (SPA)' check bo | r requires you to use Secure Password<br>ount, select the "Log On Using Secure<br>ox. | d Authentication<br>e Password |                 |                    |
| Contacts ▼ ×<br>DDon Boozer<br>Damie Boncelli                                                                                                    |                       | Log on using Secure Passy                                                                             | vord Authentication (SPA)                                                             |                                |                 |                    |
| Pinsous@atrabrication.com<br>PReynolds, Jay                                                                                                    |                       |                                                                                                    | K Back                                                                                | Next > Cancel                  |                 |                    |
|                                                                                                    |                       |                                                                                                    |                                                                                       |                                |                 |                    |
| 0 message(s), 0 unread                                                                                                    |                       |                                                                                                    |                                                                                       |                                | Uvorking Online |                    |
| 🔒 start 📄 🔟 Inbox - Micro                                                                                                    | soft O 🕺 🌍 Inbox for  | jpk@slipst 📔 Ϙ Google Talk                                                                            | 🛛 🖳 Document5 - Micros                                                                | 🥼 Inbox - Outlook Exp          | / 🖓 🔏 🔇 40° 🕨   | 🗿 🕏 🐂 📕 📯 10:26 AM |

Click the "Next" button.

After you click next you will be brought to the finish page. Click the finish button.

\_ 7 🔀

| File Edit View Tools                                                                                                    | Messa     | ge Help                                          |             |                                      |               |                                         |                  |        |                 |         |                |             |             |    |
|----------------------------------------------------------------------------------------------------|-----------|--------------------------------------------------|-------------|--------------------------------------|---------------|-----------------------------------------|------------------|--------|-----------------|---------|----------------|-------------|-------------|----|
| Create Mail Reply                                                                                                    | Reply     | All Forw                                         | ard         | Print Delei                          | ce Send/Recv  | Addresses                               | پکي ج            |        |                 |         |                |             |             |    |
| 🔅 Inbox                                                                                                    |           |                                                  |             |                                      |               |                                         |                  |        |                 |         |                |             |             |    |
| Polders     Polders     Polders     Cutook Express     Subtrack Folders     Subtrack     Subtrack     Su | ×         | !     g       Prom:     Tr       Subject:     Tr | * From<br>8 | Internet C<br>Congrat<br>You<br>To s | Subject       | l<br>rred all of the infon<br>K Finish. | There are no its | Reco   | aved /          |         |                |             |             |    |
| Çontacts ▼<br>DDon Boozer<br>DDon Boozer<br>DDonelle<br>Bmsul@abrication.com<br>BReynolds, Jay                                                                                                    | ×         |                                                  |             |                                      |               | (                                       | < Back           | Finish | Cance           | R       |                |             |             | X  |
| 0 message(s), 0 unread                                                                                                    |           | ,                                                |             |                                      |               |                                         |                  |        |                 |         | Working Online |             |             |    |
| 🛃 start 📄 🔟 Inbo                                                                                                    | x - Micro | soft O                                           | 🌀 Inbox f   | or jpk@slipst                        | 🔎 Google Talk | 1 D                                     | ocument5 - Micr  | os 🔰 😏 | I Inbox - Outlo | ook Exp | 2 💀 🛃 🔇        | 40° 🟲 🔟 🛒 🚺 | 📕 📯 10:34 A | ъM |

Step 8: After you finish setup you will be returned to the Internet Accounts page. You need to highlight the new email account and then click the properties button, 3<sup>rd</sup> down from the top on the right side of the page.

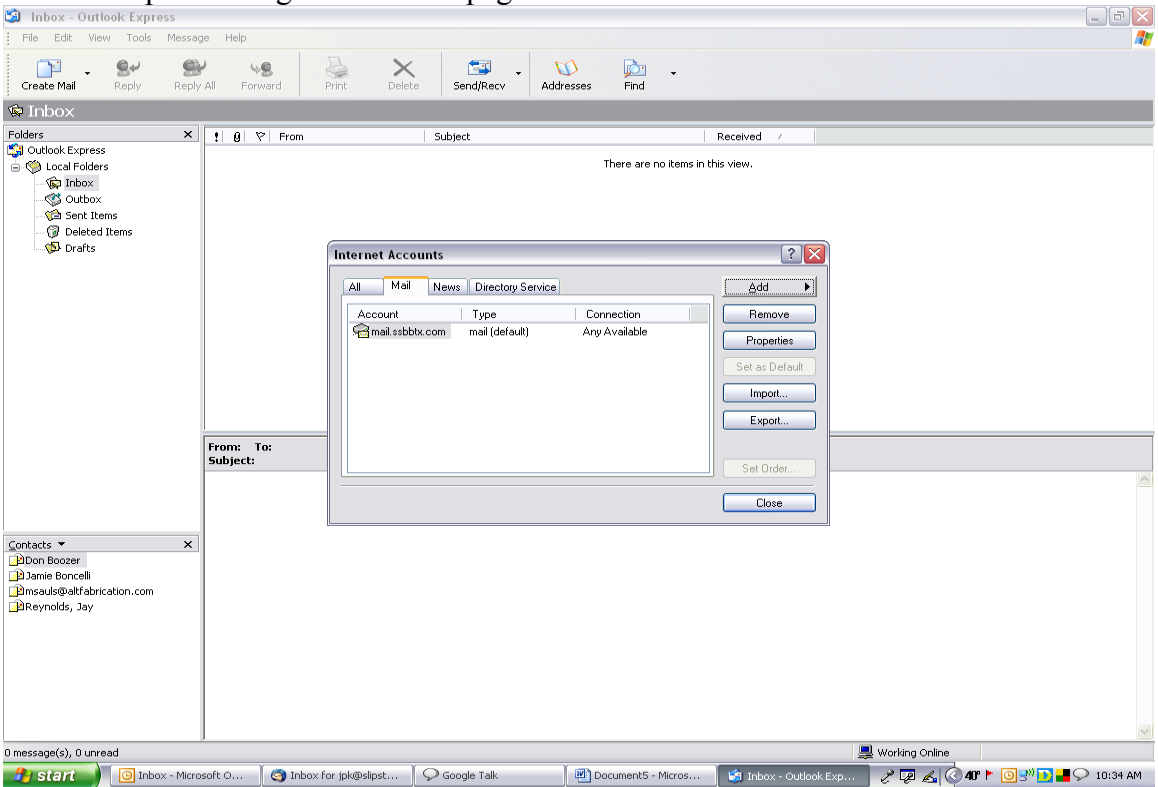

Then select the servers tab from the top of the page and make sure the configuration is as follows:

At the bottom of the page is a box that needs to be checked, "My Server Requires Authentication." After you check the box, the settings button right next to it will become bold. Click on the Settings button and ensure that the "Use the same settings as my incoming mail server" button is selected and then click "OK". On the properties page click the "Apply" button and then the "OK" button. On the Accounts page you can now click the "Close" button and start sending and receiving email.

NOTE: Please respond to the test email message that you receive from CKS Wireless so that we know everything is working.

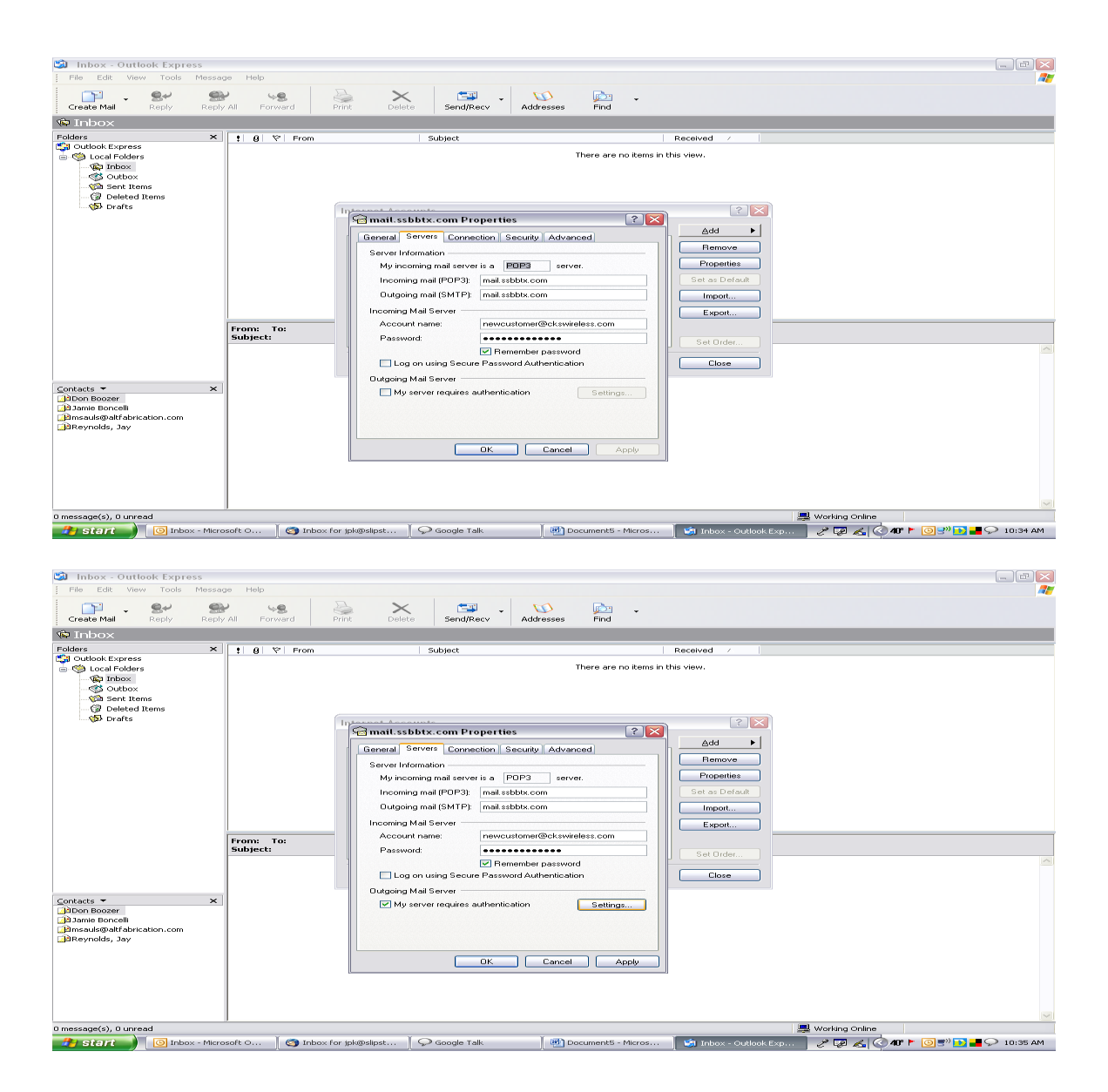

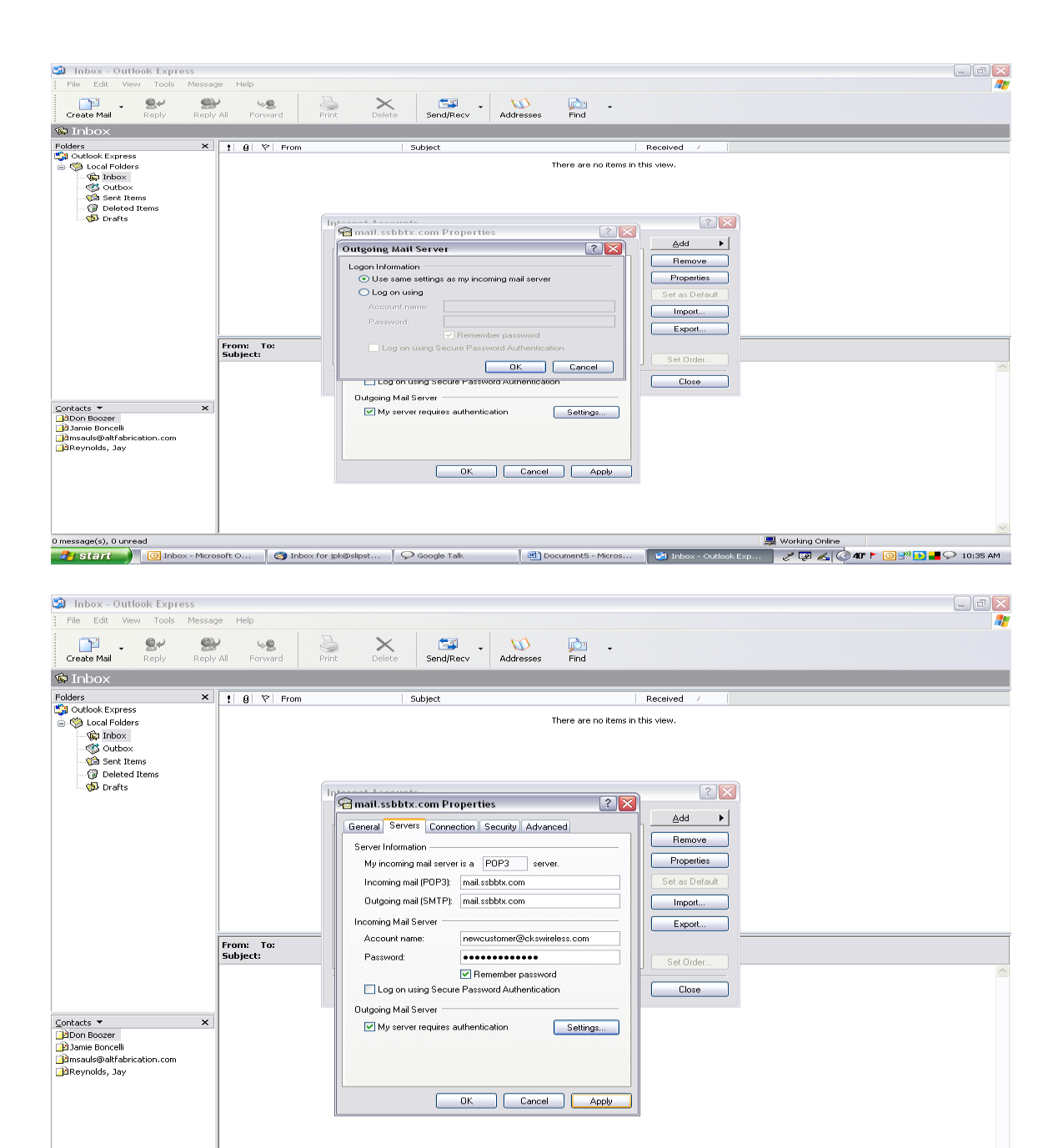

0 message(s), 0 unread 🖳 Working Online 1 start 🕜 Inbox - Microsoft O... 🔇 Inbox for jpk@slpst... 🖓 Google Talk 🕲 Document5 - Micros... 😒 Inbox - Outlook Exp... 🤣 🖉 🔏 🔇 40" F 🛃 🖓 🖬 🚘 🖓 10:55 AM